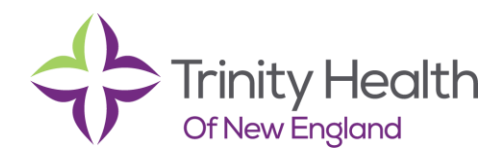

## Documenting Medicare Annual Wellness Visit Note

This tip sheet will describe the steps required to document the required data elements for a Medicare Annual Wellness Visit note.

## Try It Out

1. From the Provider Schedule Screen, Double click the Patient's name to open the Office Visit Encounter.

| Mee | ds Time  | Patient                | Age/Sex     | Visit Type                         | Notes          | Appt Status      | Location/Status Checked In | Provider                | Referring Provider Creds        | My | Research | Outside |
|-----|----------|------------------------|-------------|------------------------------------|----------------|------------------|----------------------------|-------------------------|---------------------------------|----|----------|---------|
|     | 10:00 AM | Odysseus, Fred-<br>IM  | 73 y.o. / M | Fmg Medicare<br>Annual<br>Wollpass | annual exam    | Exam-Rm (Sch)    | Exam-Rm (Sch)              | Finn-Im<br>Odysseus, MD | Physician Internal Medicine, MD | t  |          |         |
|     | 11:00 AM | Odysseus,<br>Fatima-IM | 36 y.o. / F | Fmg<br>Procedure                   | arthrocentesis | Exam-Rm<br>(Sch) | Exam-Rm<br>(Sch)           | Finn-Im<br>Odysseus, MD |                                 | t  |          |         |

## 2. Documentation:

- a. **Flowsheets:** Go to your **Flowsheets** Activity. Locate the Medicare Annual Wellness Visit flowsheet. Document pertinent screenings.
- **b.** Notes: From the Notes tab, click the drop down arrow next to + Create Note. You will get a list of available note templates. Click on Medicare Annual Wellness Visit.

| ← Create Note  ✓   |                                | ₿n      |
|--------------------|--------------------------------|---------|
| My Note            | STANDARD VISIT NOTE            |         |
| ing note           | MEDICARE ANNUAL WELLNESS VISIT |         |
| Se <u>n</u> sitive | FAM PREOP                      | tails ≫ |
| 🛠 B 🗩 🥸 🖍          | Blank Note                     | C 🕫     |
|                    |                                |         |
| 1                  |                                |         |

i. Within the **Medicare Annual Wellness Visit** note, there are *SmartLists* that will guide you on what is needed for documentation. You can move through the *SmartLists* by clicking **F2** on the keyboard or highlight and delete as needed.

| BMI SCREENING REVIEWED (BMI screening (normal/abnormal):21615)             |
|----------------------------------------------------------------------------|
| BMI SCREENING PROVIDER DOCUMENTATION:TXT, 140                              |
| DEPRESSION SCREENING REVIEWED: {depression screening-pos or neg.21612}     |
| FUNCTIONAL ASSESSMENT (ADL/I-ADL) SCREENING REVIEWED: {funct assess:23072} |
| FALL RISK SCREENING REVIEWED: {fall risk screening:21613}                  |
| ADVANCE DIRECTIVES REVIEWED: {Code Status Discussion:21022}                |
| PATIENT INSTRUCTIONS: {pt instructions:23172}                              |

- ii. The documentation from the **Flowsheets** will pull into the note automatically via *Smartlinks*. If the information in the flowsheets does not appear in your note it may be necessary to re-file the documentation in the **Flowsheets** activity and then refresh the note.
  - 1. Go to Flowsheets and click File.

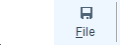

2. Return to your note and click the refresh icon, to bring in the most recent data from the Annual Wellness Screening Flowsheet.

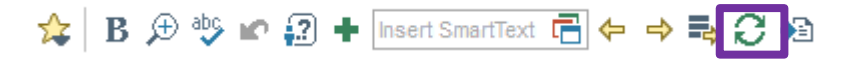

**EpiCare** 

Tip Sheet